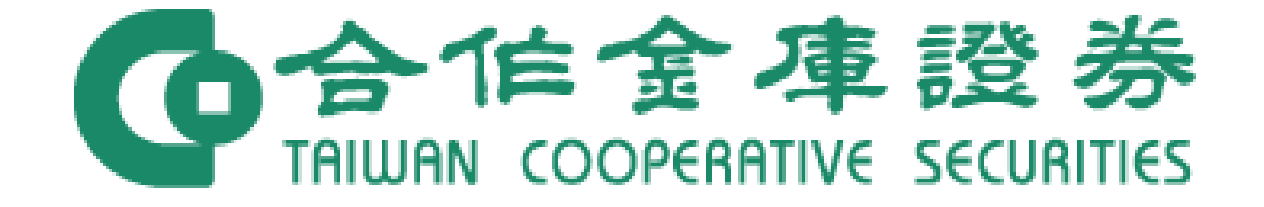

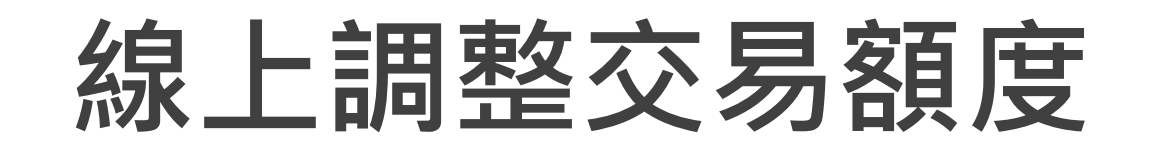

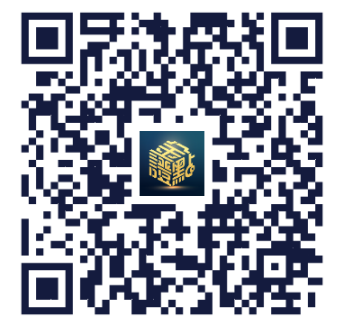

掃描QR Code下載

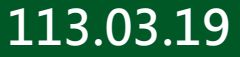

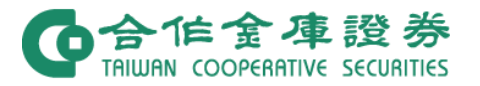

#### 1. 開啟金證點,點擊「交易 額度變更」

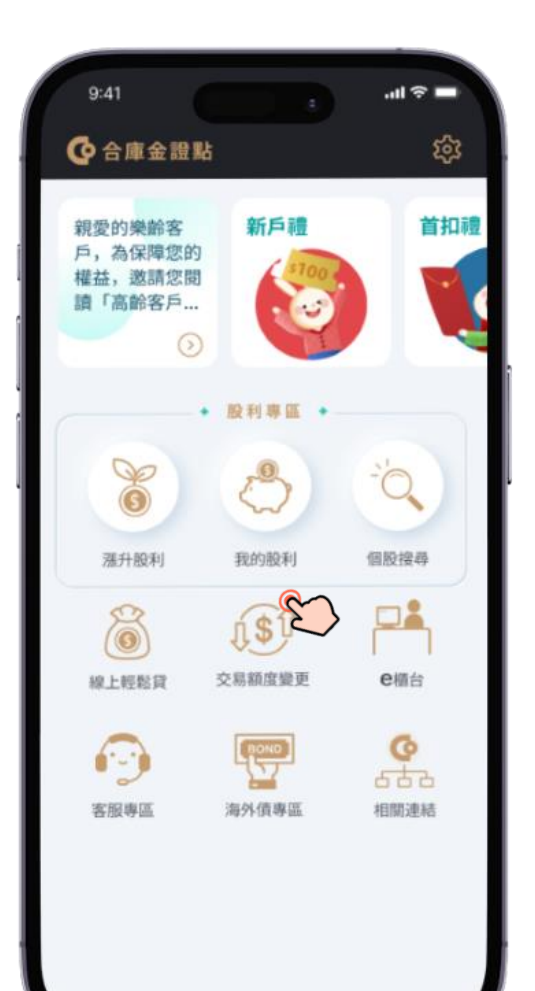

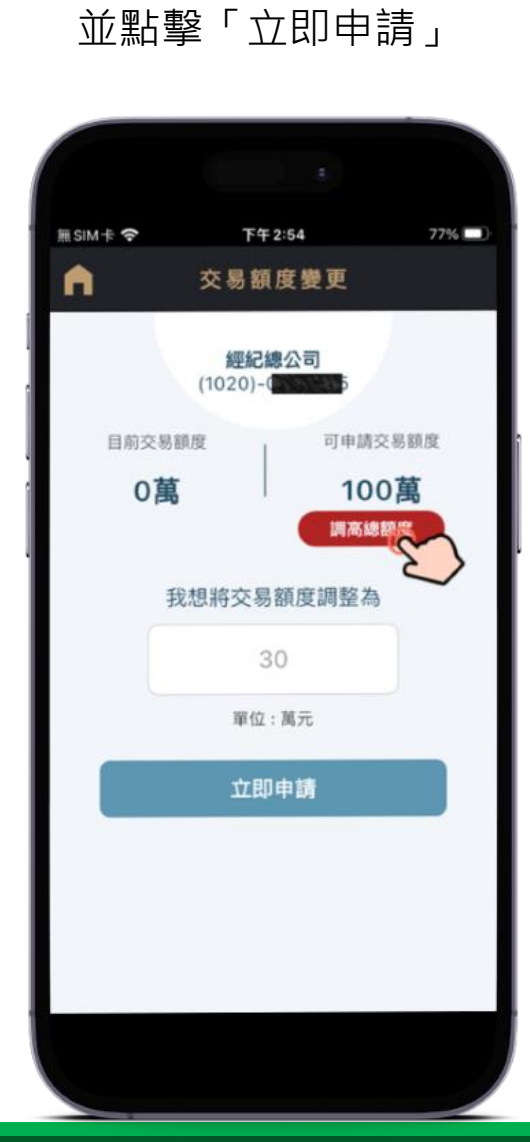

2. 輸入想調整的交易額度

| 於次頁說明)                              |
|-------------------------------------|
| 公司的手機號碼需與合庫銀行資料一致。 (認證操作            |
| 使用銀行認證方式,需具有合庫網銀身分及留存本              |
| 證方式提高 <u>可申請交易額度</u> 的上限(最高為499萬) · |
| 線上開戶客戶可點選「調高總額度」,透過銀行認              |

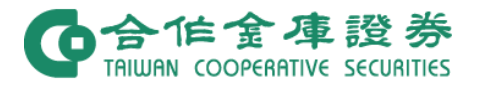

點擊「前往驗證」

## 網銀認證方式提高可申請交易額度

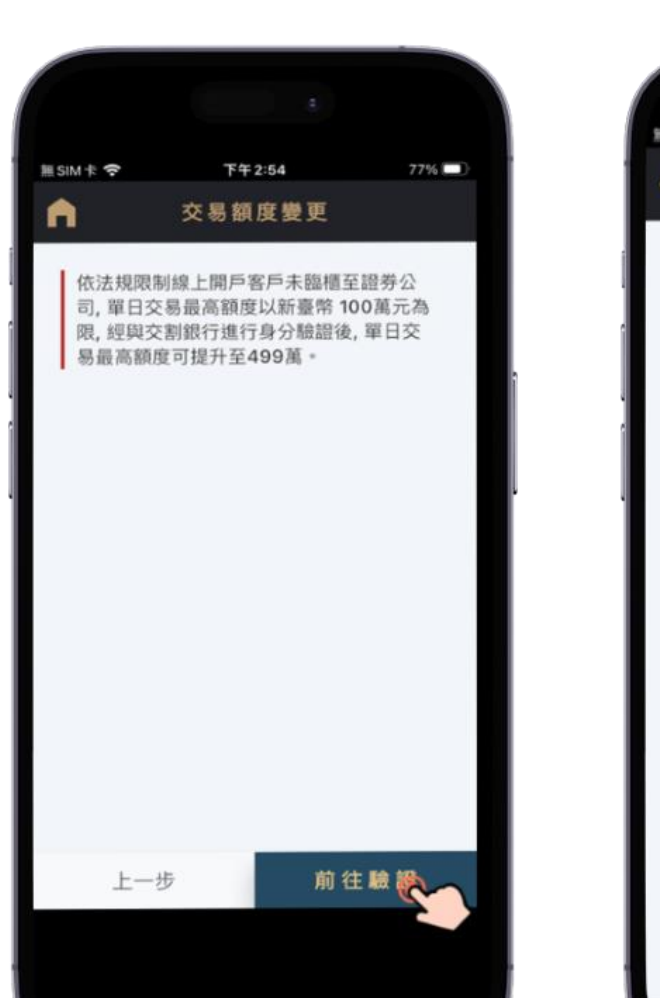

### 手機OTP驗證

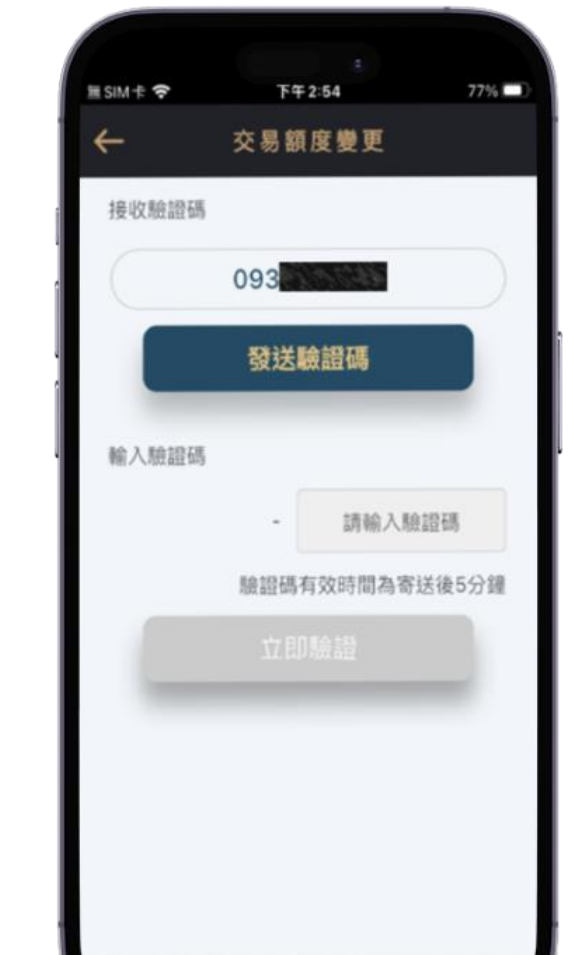

## 「調高總額度」驗證結果

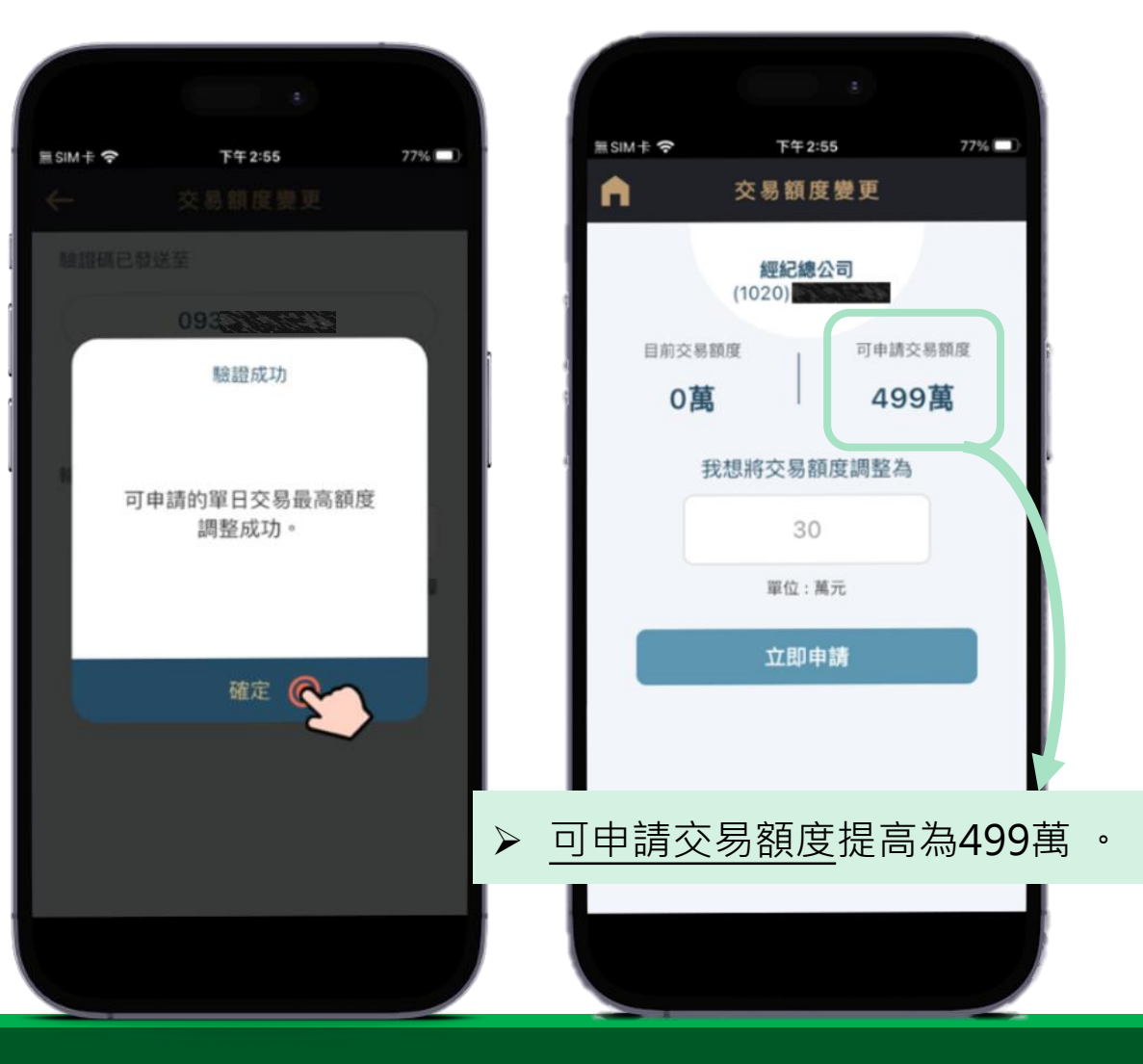

### 3. 提供財力證明(請提供如畫面上等值之財力證明)

下午2:10

下一步

100%

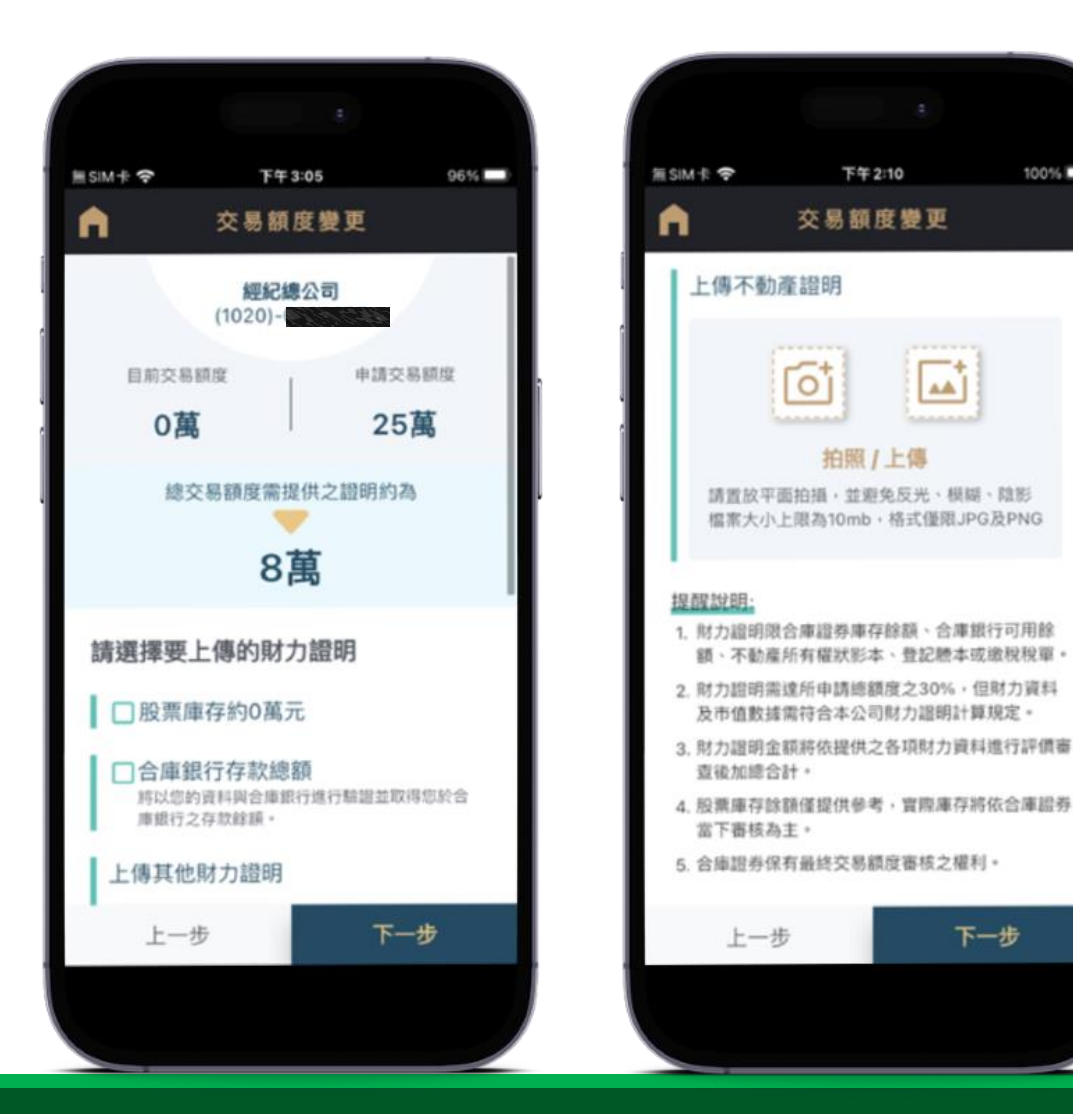

▶ 財力證明限合庫證券庫存餘額、合庫銀行可用餘額、 不動產所有權狀影本、登記謄本或繳稅稅單。 ▶ 財力證明需達所申請總額度之30%,但財力資料及 市值數據需符合本公司財力證明計算規定。

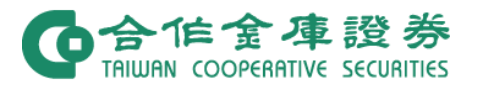

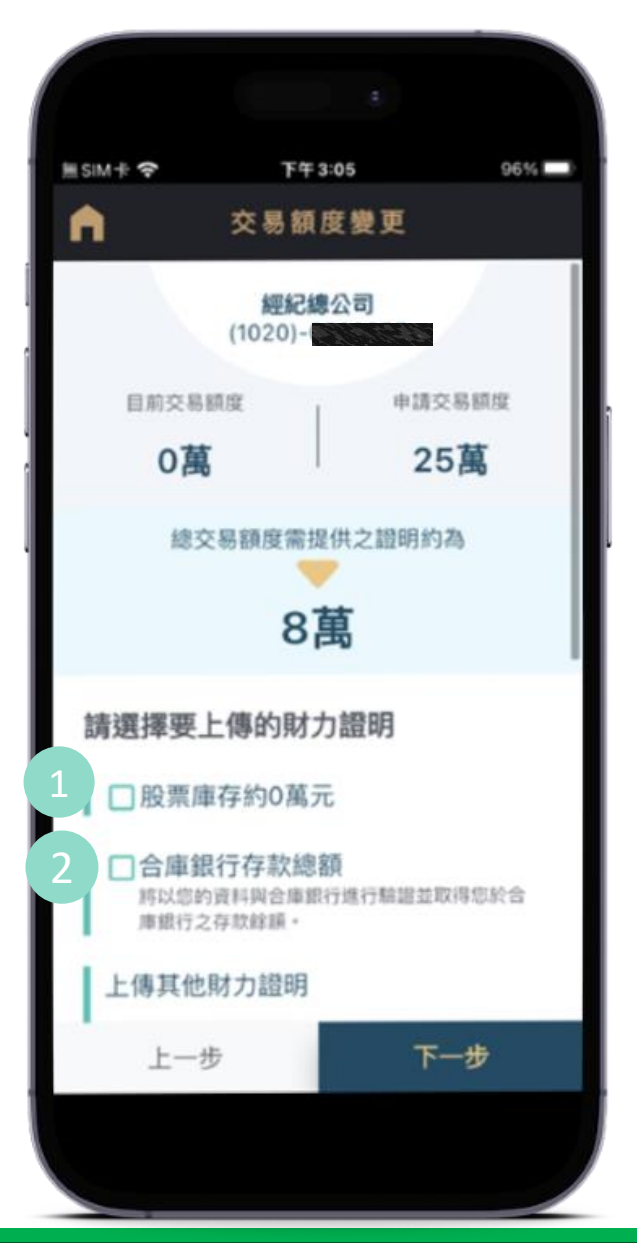

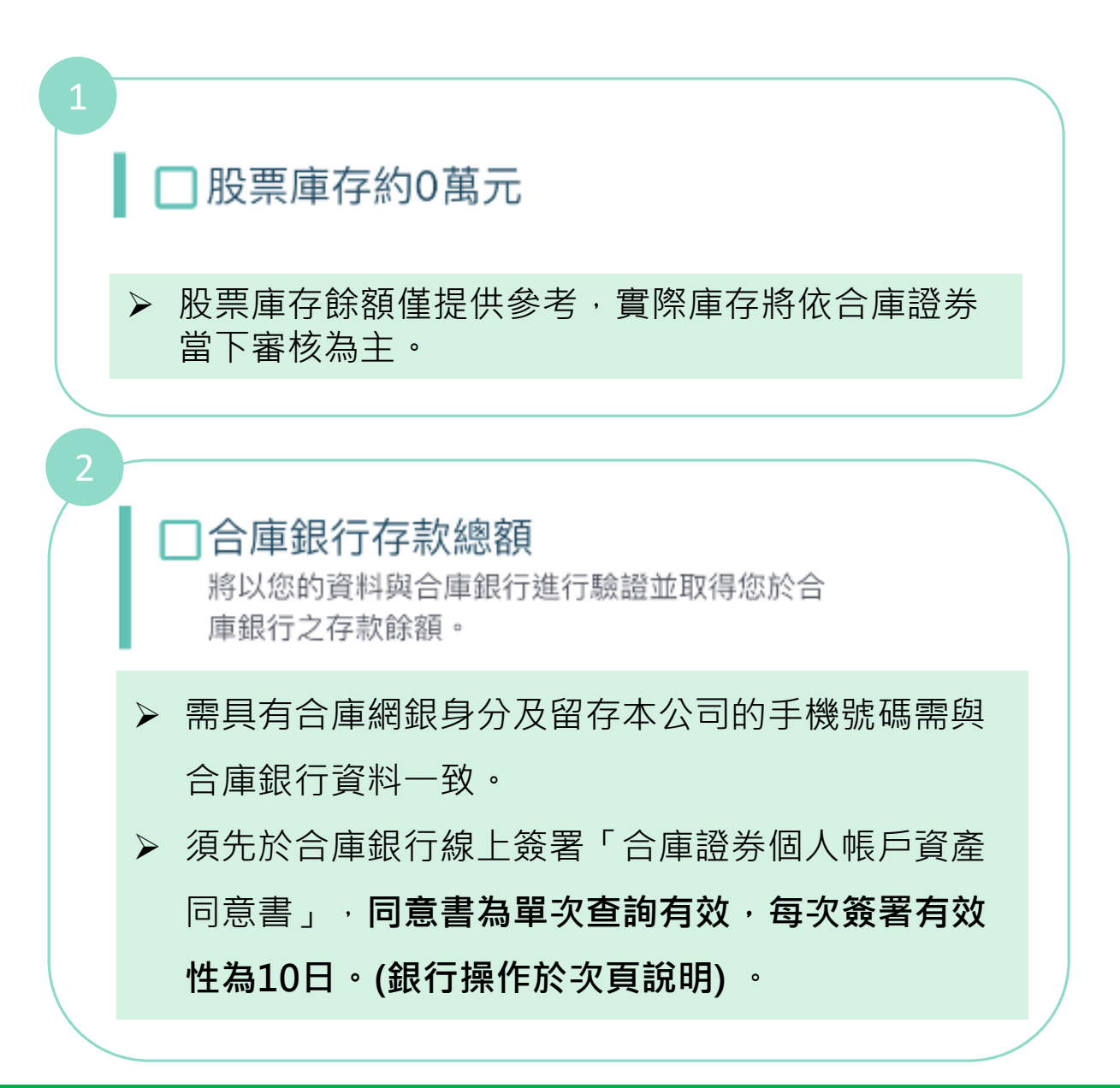

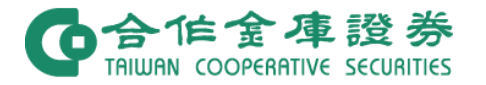

財力證明-提供合庫銀行存款1

前往簽署

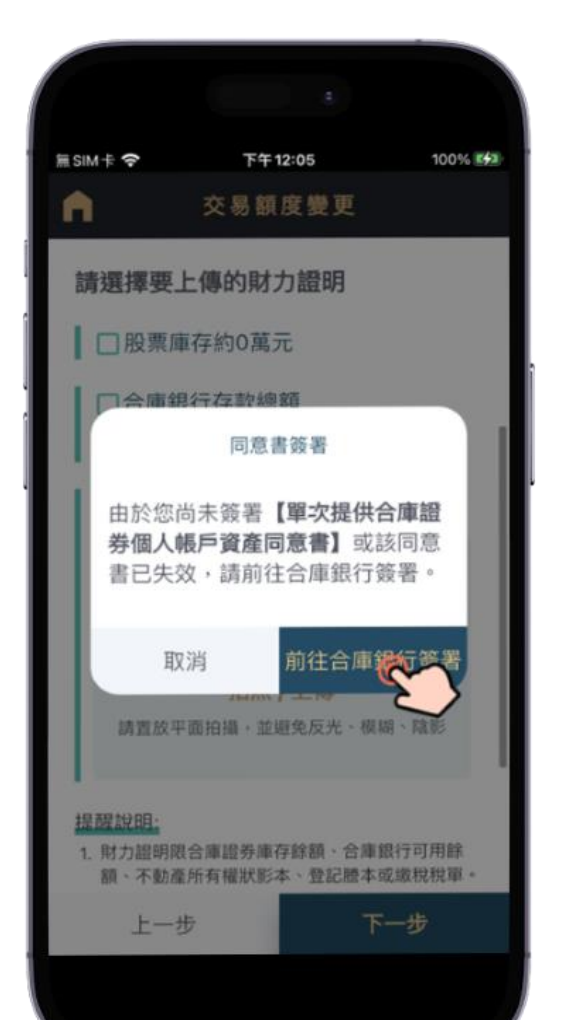

登入網銀

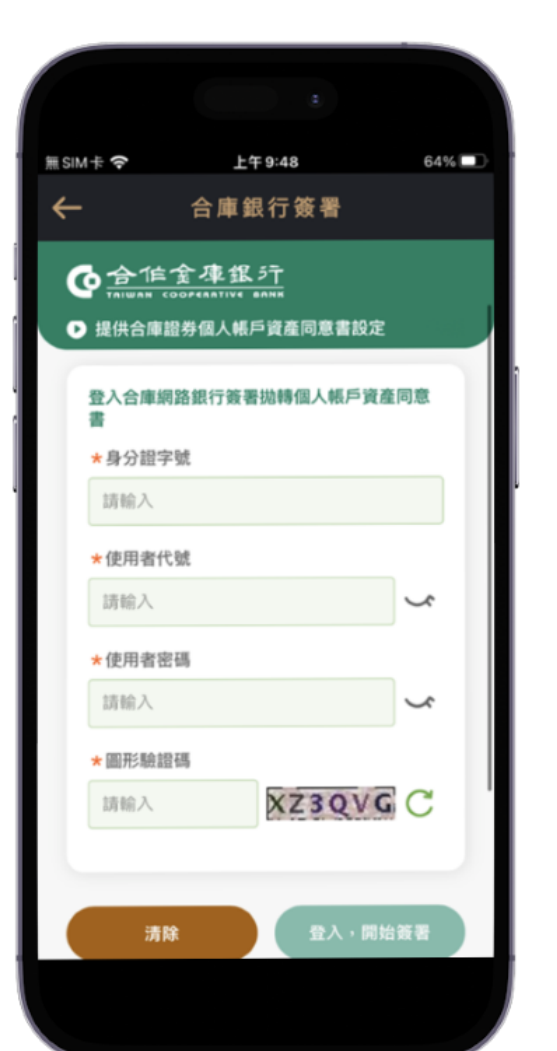

#### 閱讀同意書並點選同意

無SIM卡 ♀

←

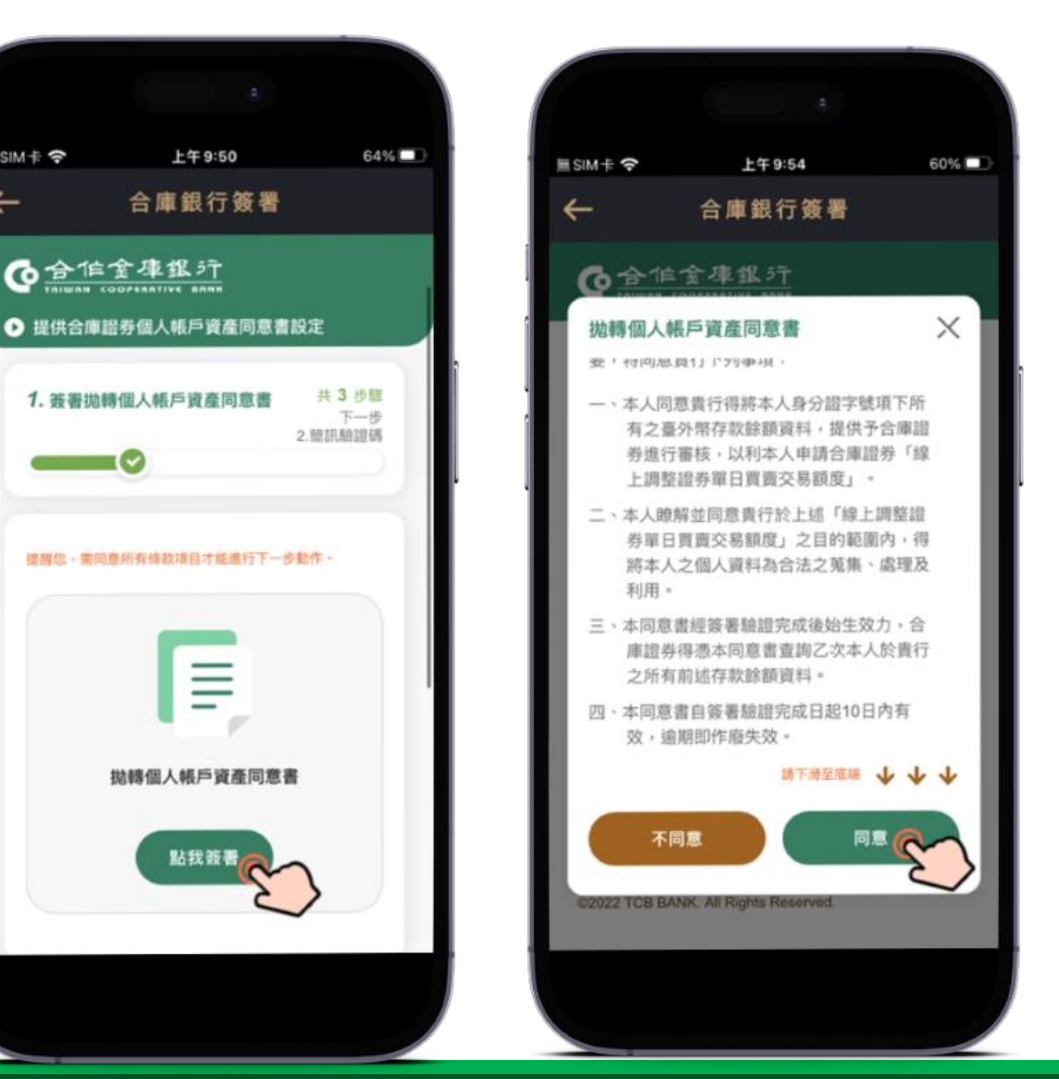

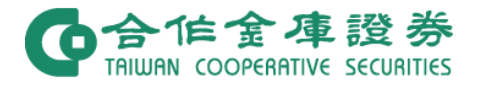

# 財力證明-提供合庫銀行存款2

#### OTP驗證

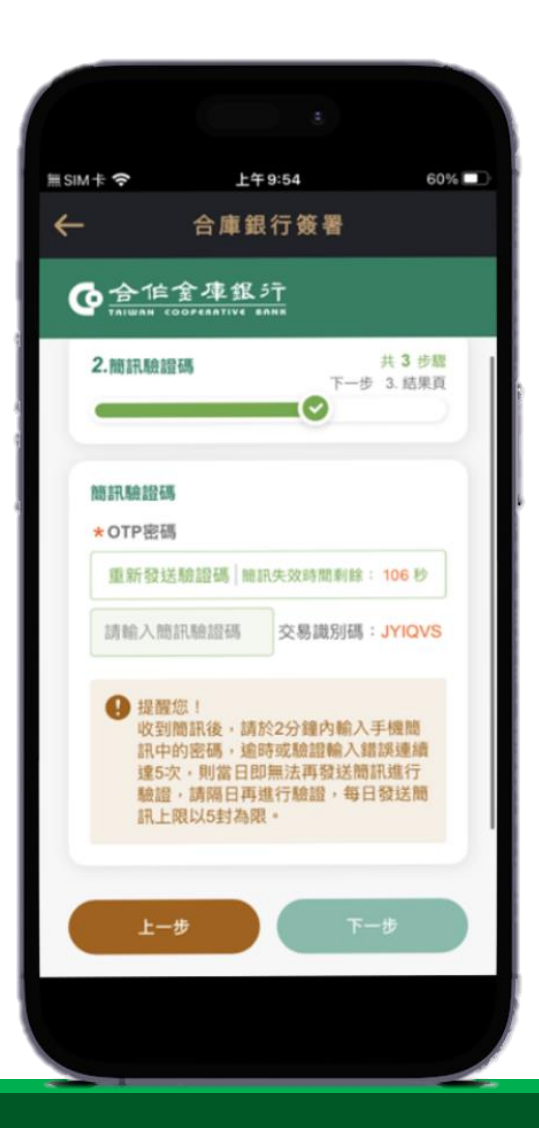

簽署完成, 點選左上角箭頭返回申請頁面

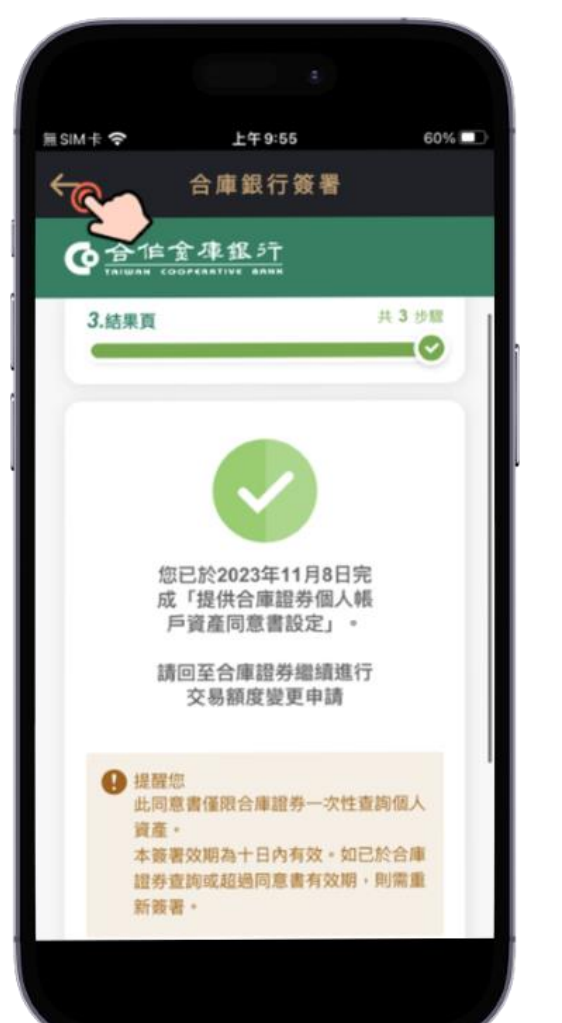

重新點選銀行庫存餘額選項

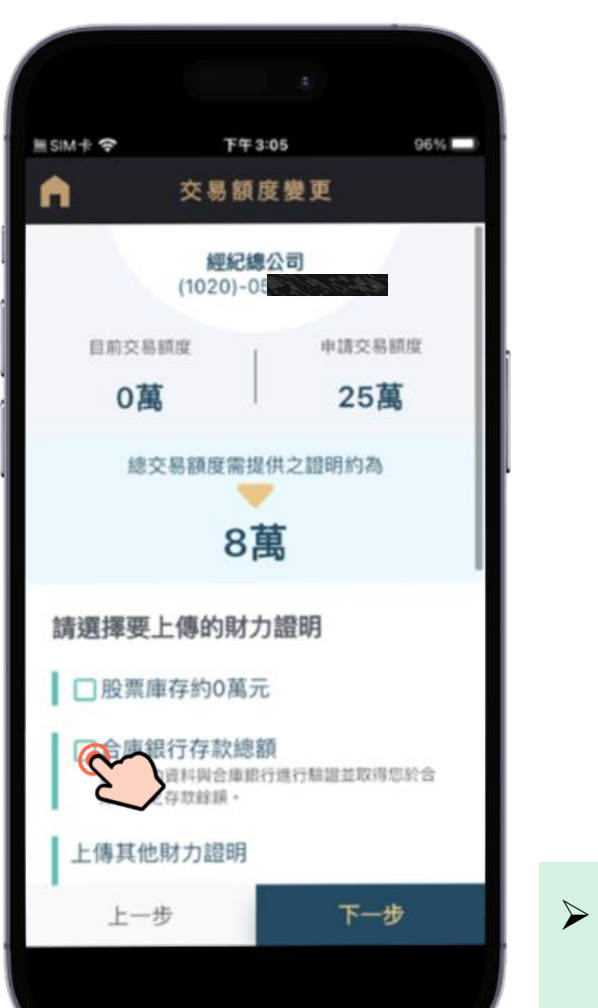

選取要做為財力證明的帳號 (可複選)

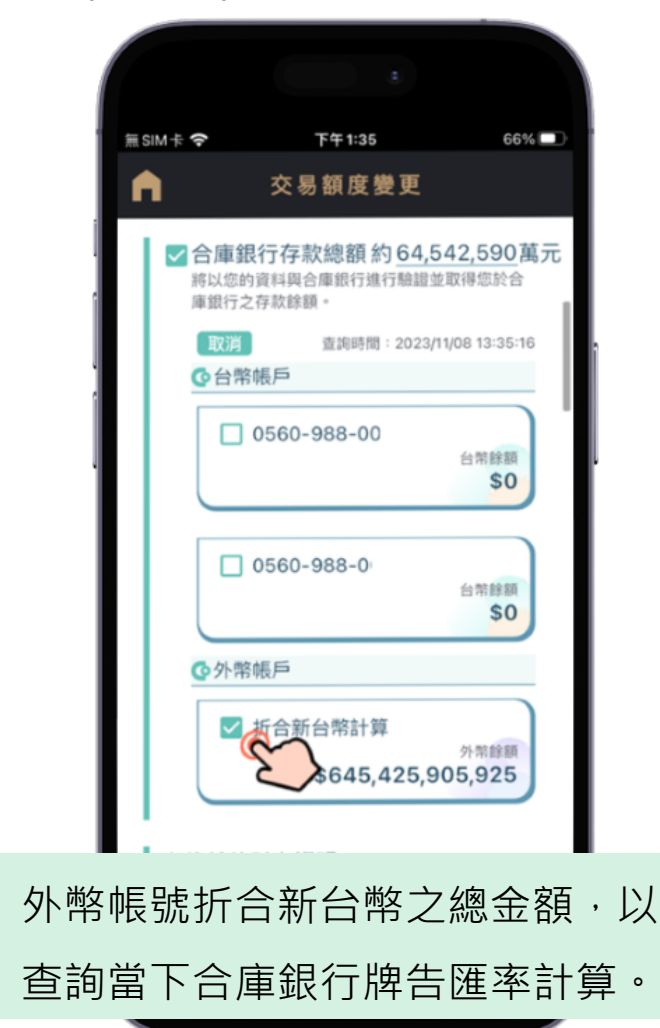

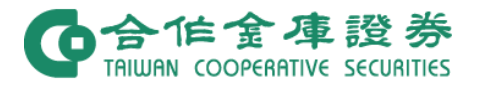

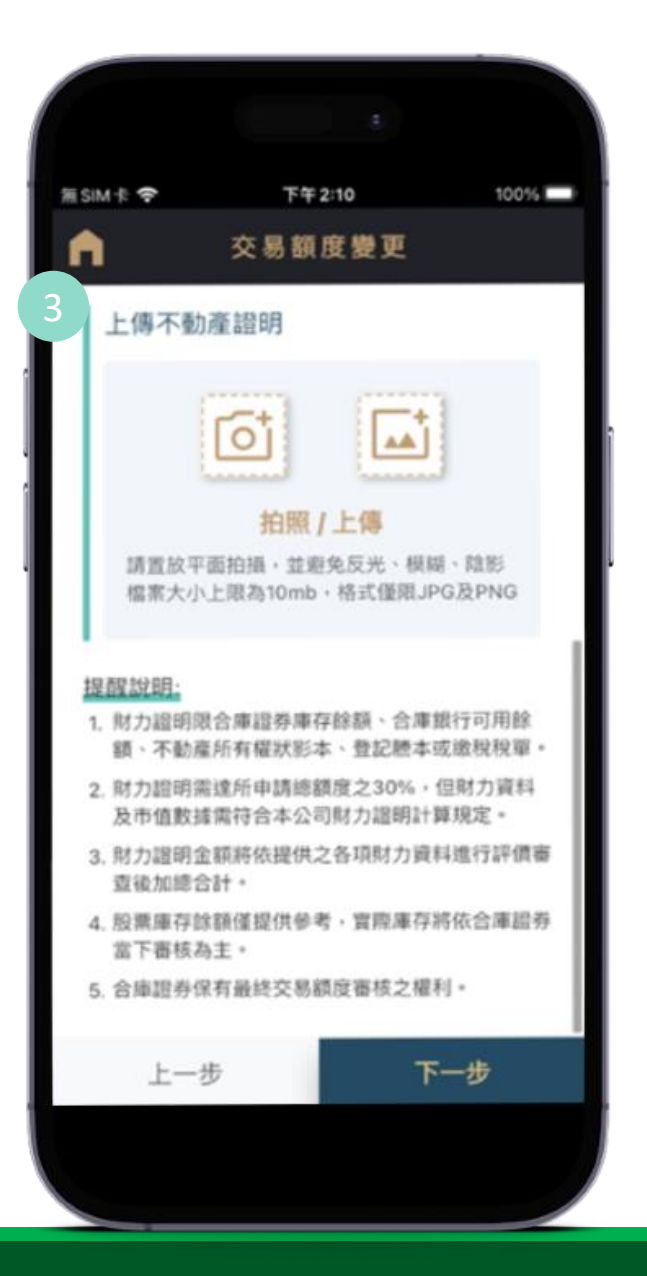

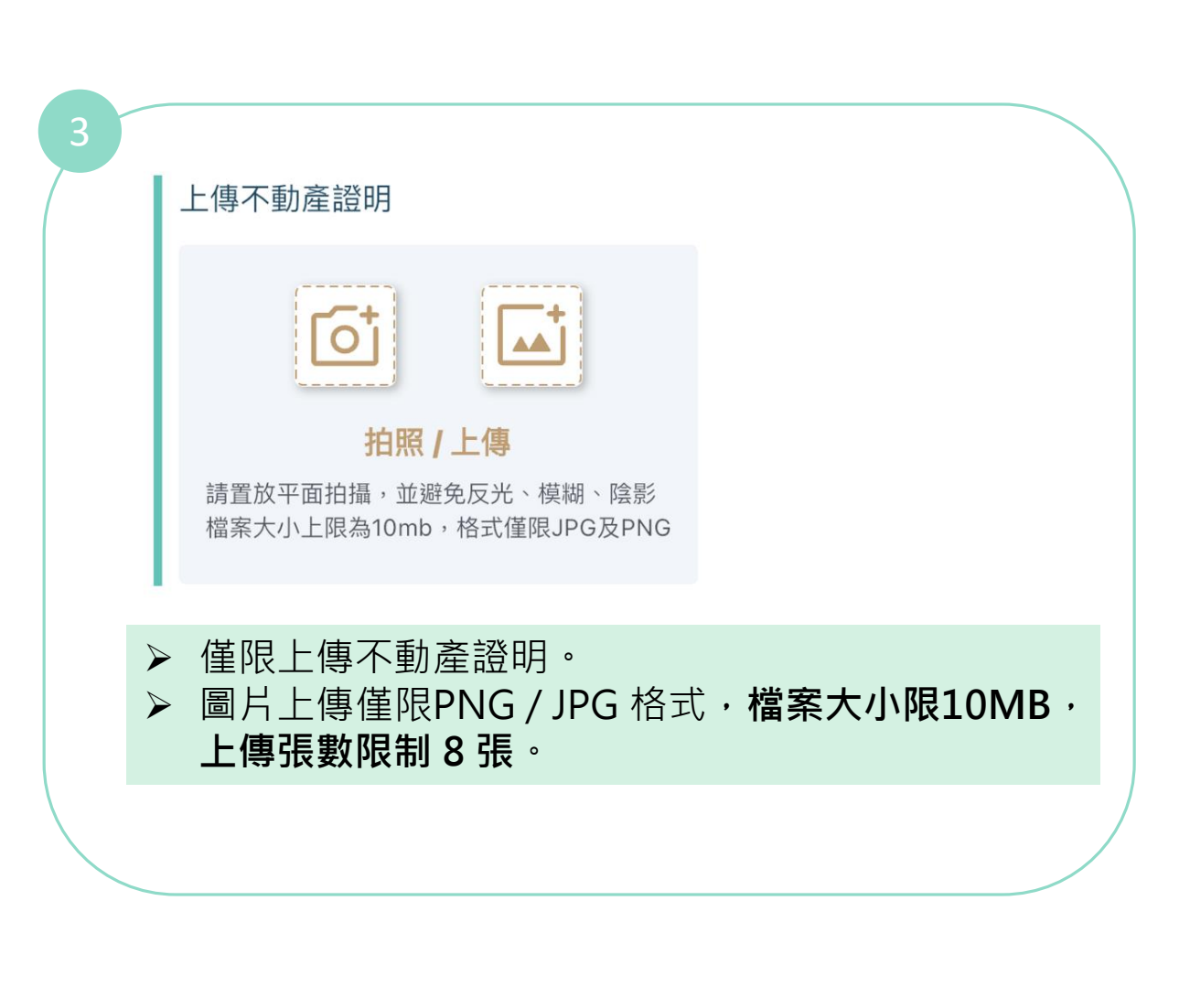

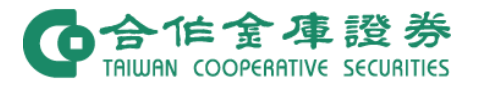

4. 申請確認頁面

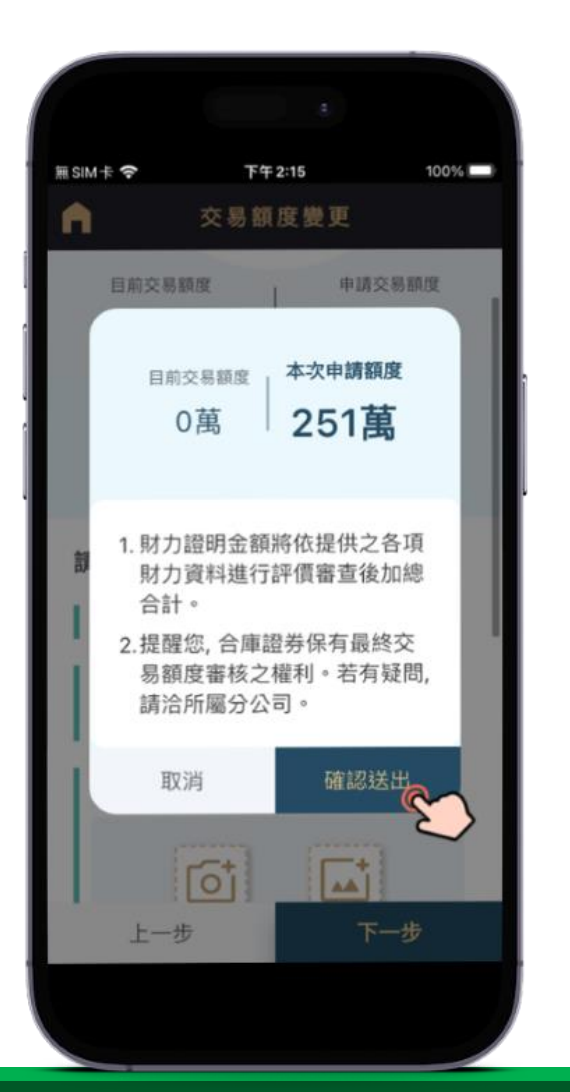

5. 申請完成頁面

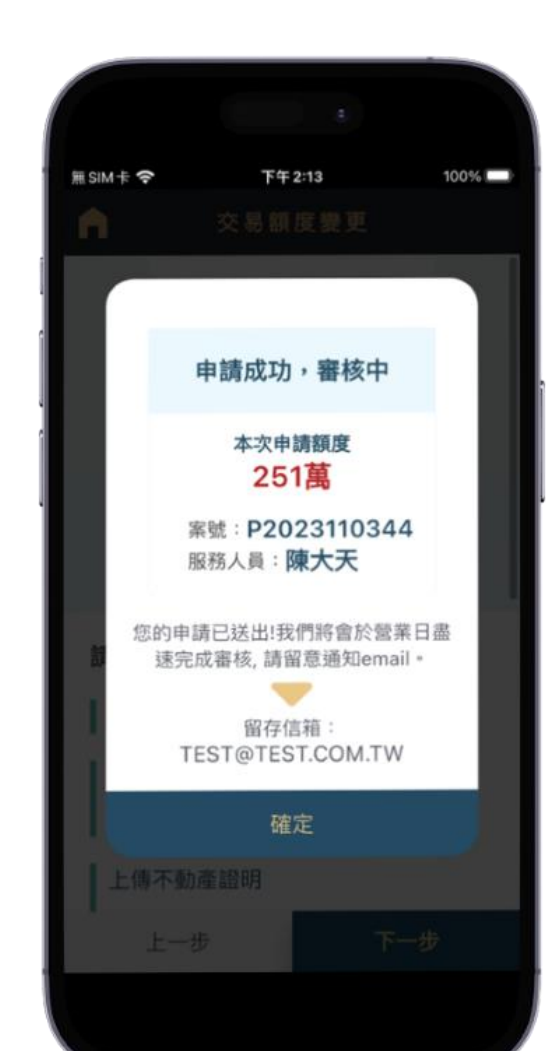

## ▶ 申請結果通知會寄送至留存信箱,若未留存email請 至變更基本資料留存信箱。